## 特定のチャートの 自動取引をオフにする方法

## RDClient アプリで VSP に接続する

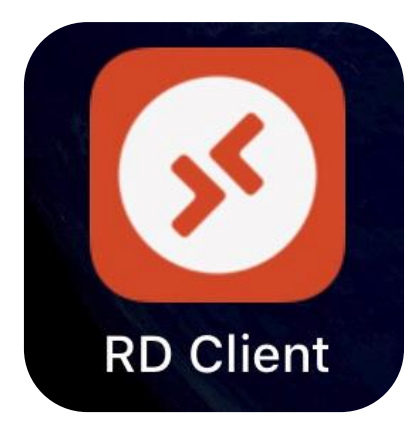

## 接続方法が分からない場合は 以下のマニュアルをご参考くださいませ。

Android端末でのログイン方法

お名前.com ご利用の場合

ABLBNET ご利用の場合

iPhone 端末でのログイン方法

お名前.com ご利用の場合

ABLBNET ご利用の場合

オフにしたいチャートの

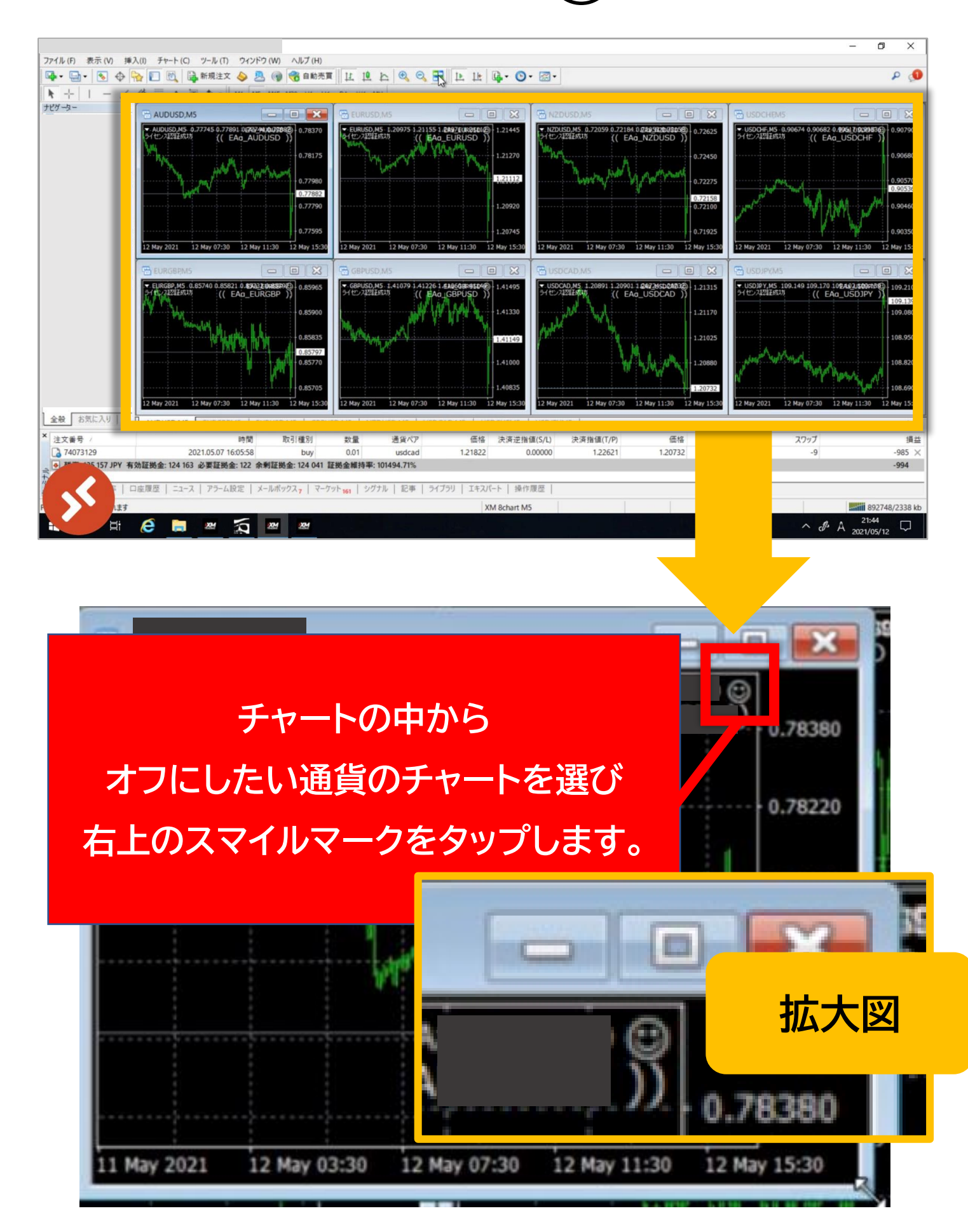

マークを選択

••)

## 【自動売買を許可する】の チェック外して OK を選択

| バージョン情報 全般 パラメーターの入力 仕様                                                                                                    |                                                               |     |
|----------------------------------------------------------------------------------------------------|---------------------------------------------------------------|-----|
| コモン<br>Long & Short 〜 ボジション<br>シ アラームを有効化                                                                                  | セイフティー DLLの使用を許可する  ダ部エキスパートの使用を許可する                          |     |
| <ul> <li>□ 1回鳴ったらアラームを無効化</li> <li>□ 日本 売買</li> <li>□ 自業 売買を許可する</li> </ul>                                                | □ シグナル設定の変更を許可する                                              |     |
| 0.85705                                                                                                    | OK キャンセル リt                                                   | セット |
| 0.78175                                                                                                    |                                                               | 2   |
| 0.78175<br>Expert - EAa_AUDUSD<br>パージョン情報 全般 パラメーターの入力 仕様                                                                  |                                                               | ? > |
| 0.78175<br>Expert - EAa_AUDUSD<br>パージョン情報 全般 パラメーターの入力 仕様<br>コモン                                                           | セイフティー                                                        | ?   |
| 0.78175<br>Expert - EAa_AUDUSD<br>パージョン情報 全般 パラメーターの入力 仕様<br>コモン<br>Long & Short 、 ボジション<br>ジアラームを有効化                      | セイフティー<br>ロレルの使用を許可する<br>ダ 外部エキスパートの使用を許可する                   | ?   |
| 0.78175<br>Expert - EAa_AUDUSD<br>バージョン情報 全般 パラメーターの入力 仕様<br>コモン<br>Long & Short ~ ポジション<br>☑ アラームを有効化<br>□ 1回鳴ったらアラームを無効化 | セイフティー<br>ロレルの使用を許可する<br>ダが部エキスパートの使用を許可する<br>ロシグナル設定の変更を許可する | ?   |

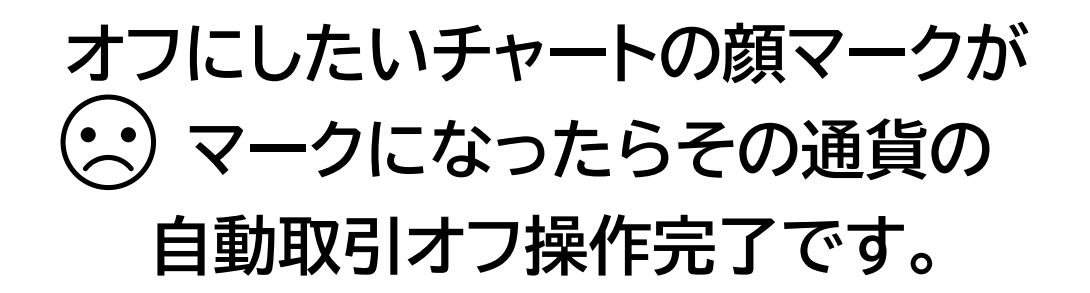

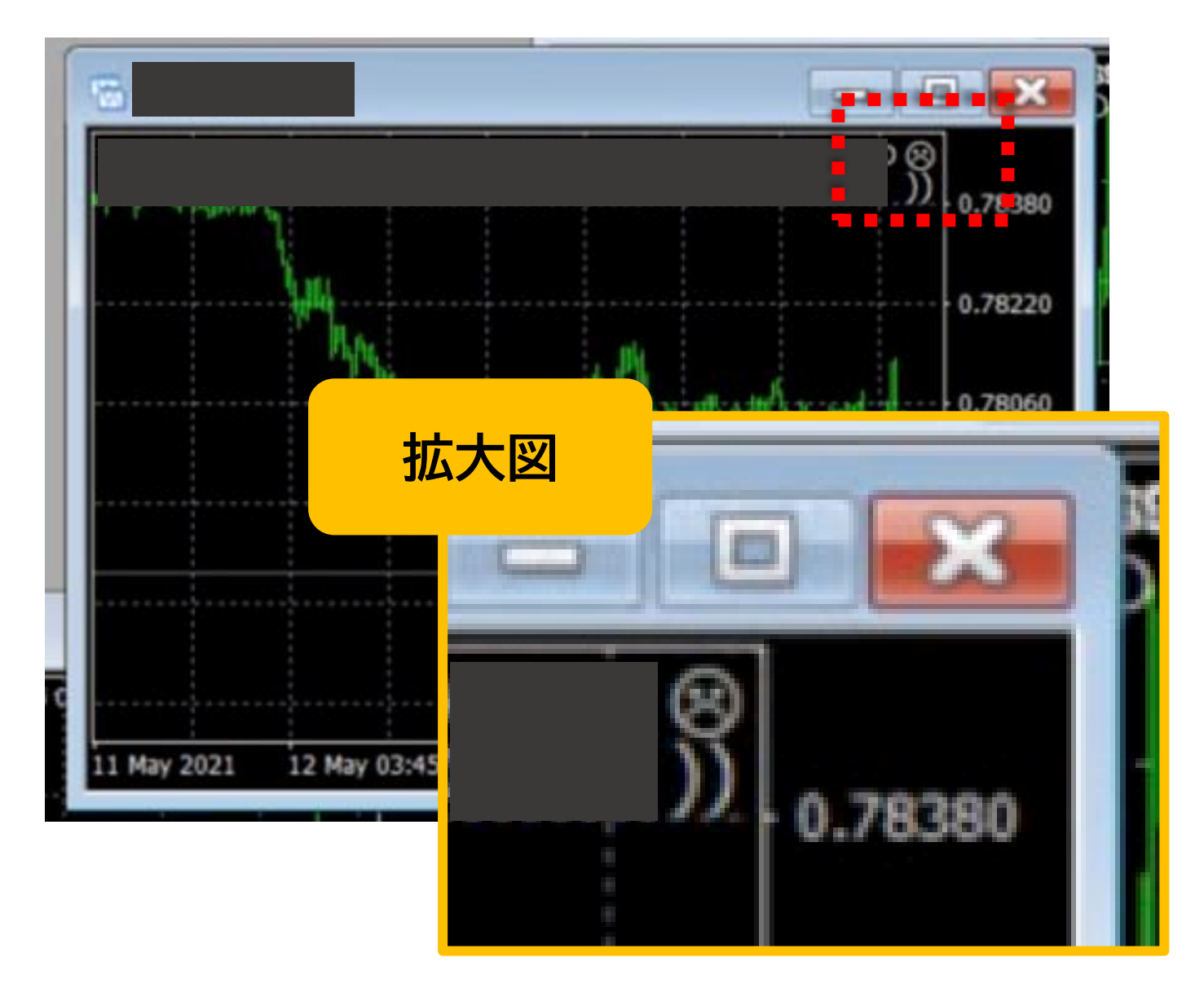

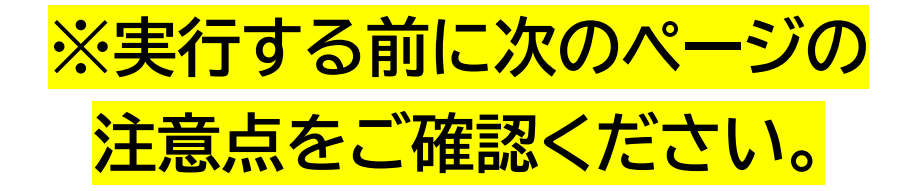

注意点

■一部の通貨の取引をオフにした場合でも、自動 売買がオンになっていれば、オフ操作を行ってい ない他の通貨はシステムによって自動で取引を行 います。

■オフにしたい通貨のポジションを保有した状態 でオフ操作を行った場合、その通貨はシステムに よって決済されなくなります。ご自身で決済が必 要になりますのでご把握くださいませ。

■オフにしたい通貨のポジションを保有した状態 で、オフにし、決済しないまま再度オンにした場合 も、その取引はシステムによって決済されなくな ります。ご自身で決済操作が必要になりますので ご把握くださいませ。